## **NESSI - Kurzanleitung**

| Schritt 1: | Öffnen Sie <u>https://nessi.iwi.uni-hannover.de</u> und klicken<br>Sie auf "Simulation starten".                                                                                                    | Simulation starten                                                                                                    |
|------------|----------------------------------------------------------------------------------------------------|----------------------------------------------------------------------------------------------------|
| Schritt 2: | Sie haben nun die Möglichkeit eine vordefinierte Vorlage<br>auszuwählen oder ein eigenes Szenario zu erstellen.<br>Sollten Sie ein Benutzerkonto anlegen, werden hier auch<br>Ihre eigenen, gespeicherten Szenarien angezeigt und<br>können wieder aufgerufen werden.                                                           | Ohne Vorlage starten<br>Alle Eingabefelder sind leer.<br>Einfamilienhaus mit<br>konventioneller<br>Versorgung<br>Fünfköpfige Familie wohnhaft in<br>Hannover mit Heizkessel.                                                                                                    |
|            | 1) Zunächst wird der Gebäudestandort festgelegt, um die entsprechenden MERRA-2-Wetterdaten zu erhalten.                                                                                                    | 1. School must be reader to a school of the school of the school of t    |
| Schritt 3: | 2) Es werden die in der Simulation zu betrachtenden Systemkomponenten aus-gewählt.                                                                                                    | Photovotalikanisge     Windtuckine     Bektrickort spicker     Bektrickort spicker     Bektrickor      |
|            | <ol> <li>Ergänzen von Angaben zur Gebäude-nutzung und<br/>Lastprofil. Hier besteht auch die Möglichkeit, eigene<br/>Messreihen hochzuladen. Orientieren Sie sich für den<br/>Aufbau an der dort verlinkten Beispieldatei.</li> </ol>                                                                                            | 3. Lästprofil wählen     Gebäudenutzung     Wohnzweck     V     Arbeitendes Paar mit 3 Kinden     Wähen Senerst die Gebäudenuzzung. Eile Lästprofile beinhalten Strombedarfe und     Trinikwarmwasserbedarfe. Der Raumwärmebedarf wird im nächsten Schritt berechnet.                                                                                                    |
|            | 4) Angaben für die Kalkulation des Raumwärmebedarfs machen.                                                                                                    | 4. Angaben zur Berechnung des Raumwärmebedarts machen           Raumwärmebedarf NickT berechnen           Dämmung         50,0         kWhi(spm*a)           Fläche         120,0         gm                                                                                                    |
|            | <ul> <li>Bei Bedarf sind weitere individuelle Anpassungen unter "Ex</li> <li>5) Mit einem Klick auf "Weiter" werden die Eingaben<br/>bestätigt</li> </ul>                                                                                                    | perteneinstellung" möglich.<br>Weiter                                                                                                    |
| Schritt 4: | Nun können die Parameter der ausgewählten<br>Komponenten genauer spezifiziert und auf den<br>individuellen Bedarf angepasst werden.                                                                                                    | Photovoltaikanlage  Photovoltaikanlage  Neusaschaffung O Im Bestand  Kapazität R.0 Interiofit 61.01 gm Neigangswinkel 30 Interiofit 61.01 gm Norden Norden Wirkungsgrad 20,0 Interiofit 61.01 gm Interiofit 61.01 gm Interiofit 61 |
| Schritt 5: | Mit dem Drücken von "Berechnung starten" wird die Energiesystemsimulation gestartet.                                                                                                    | Berechnung starten                                                                                                    |
| Schritt 6: | Im darauffolgenden Fenster erscheint zunächst eine<br>Gesamtübersicht mit wichtigen technischen,<br>ökonomischen und ökologischen Kennzahlen. Zudem<br>können Sie über das Aufklappen der darunterliegenden<br>Reiter Informationen zu den einzelnen System-<br>komponenten erhalten.                                           | L gournisse<br>Verblok<br>Auguber vs. Ensubren in Ga                                                                                                    |
| Schritt 7: | Es besteht die Option Szenarien zu speichern. Hierzu<br>einfach auf "Speichern" klicken und unter Eingabe eines<br>Namens sowie einer Beschreibung das Szenario speichern.<br>Für das Abspeichern ist ein Benutzerkonto erforderlich,<br>dass sie nach dem Klick auf Speichern anlegen können,<br>wenn nicht bereits geschehen. | <b>图</b> Speichern                                                                                                    |